<u>Passo a Passo</u> para autorizar o débito automático na conta da Caixa Econômica Federal pelo aplicativo de smartphones/tablets e computador

## Para Smartphones e Tablets

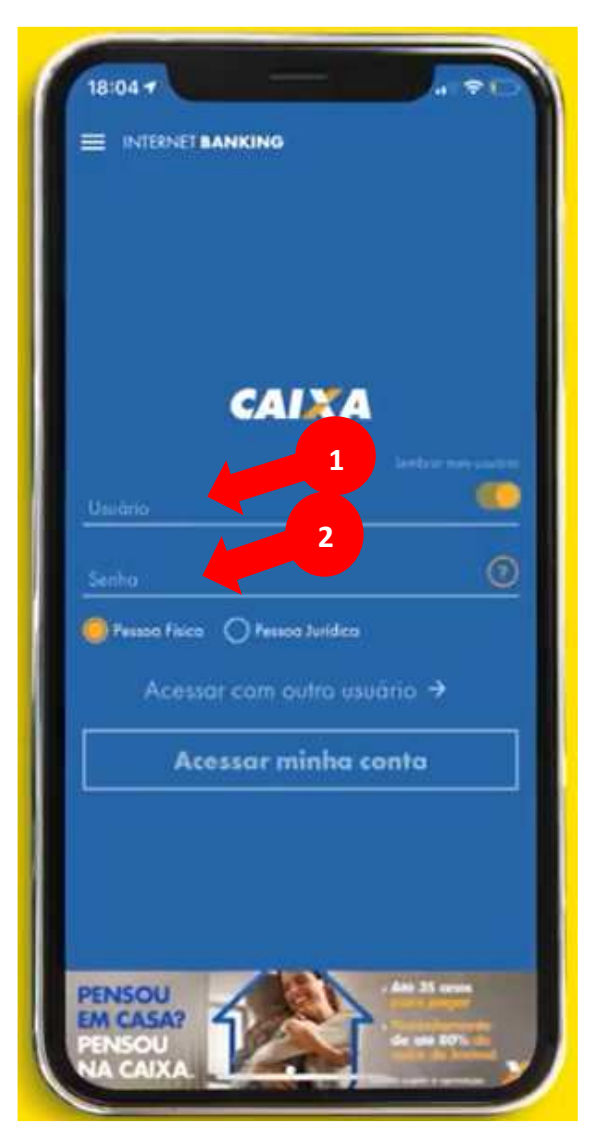

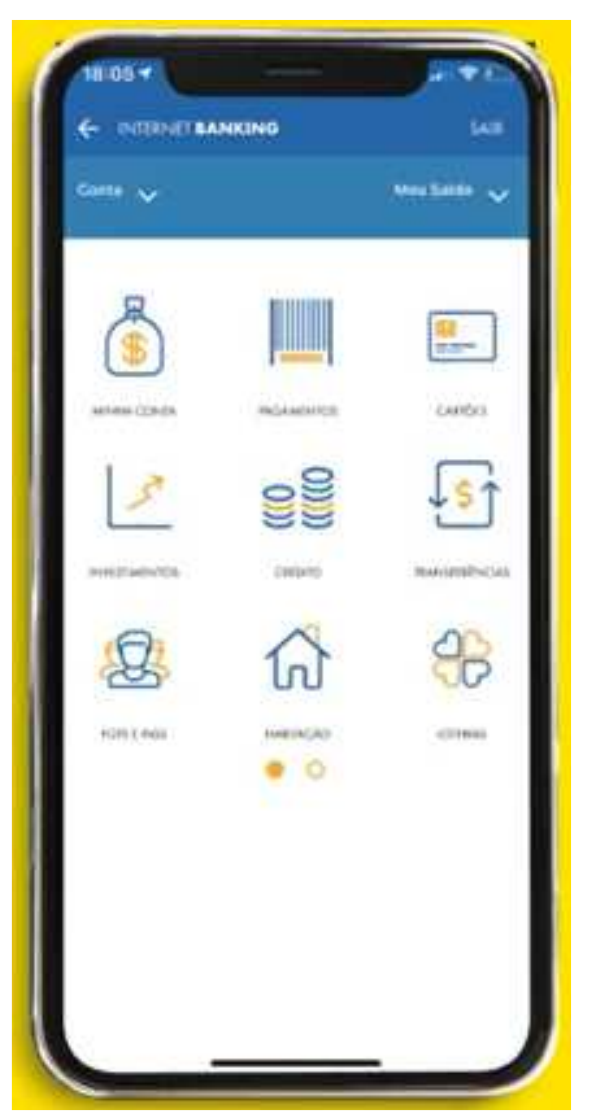

Acesse sua conta pelo aplicativo da CAIXA:

- 1- Usuário
- 2- Senha

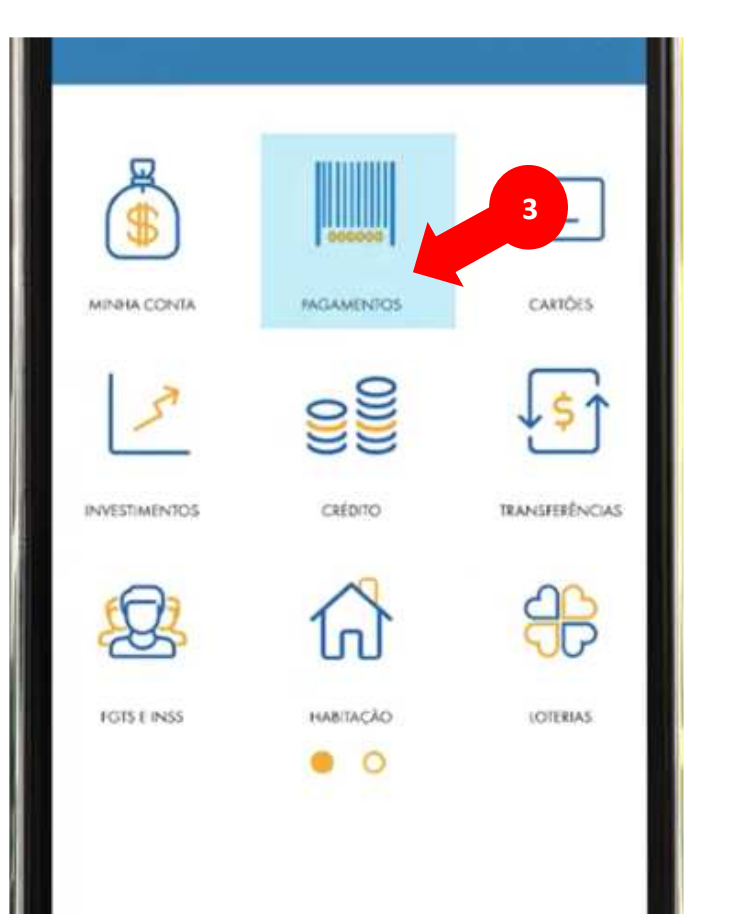

## PAGAMENTOS

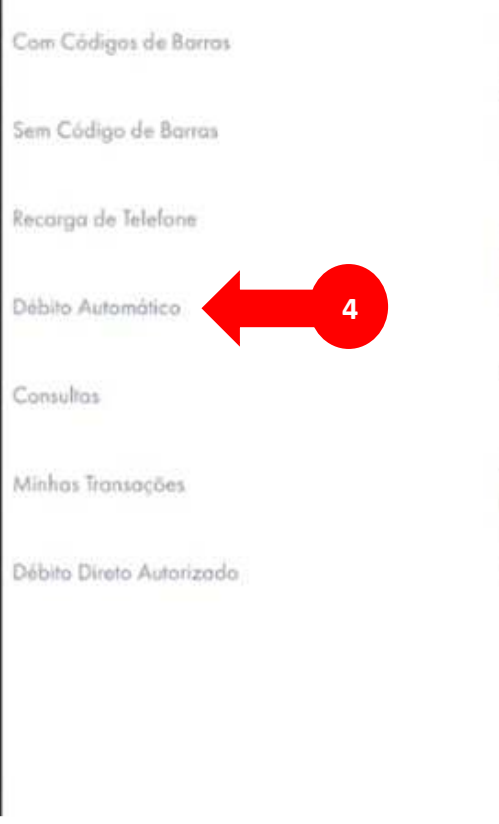

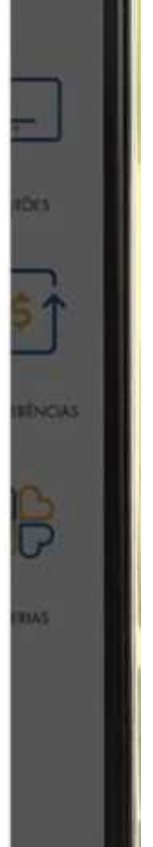

Selecione a opção:

- 3- Pagamentos
- 4- Débito Automático

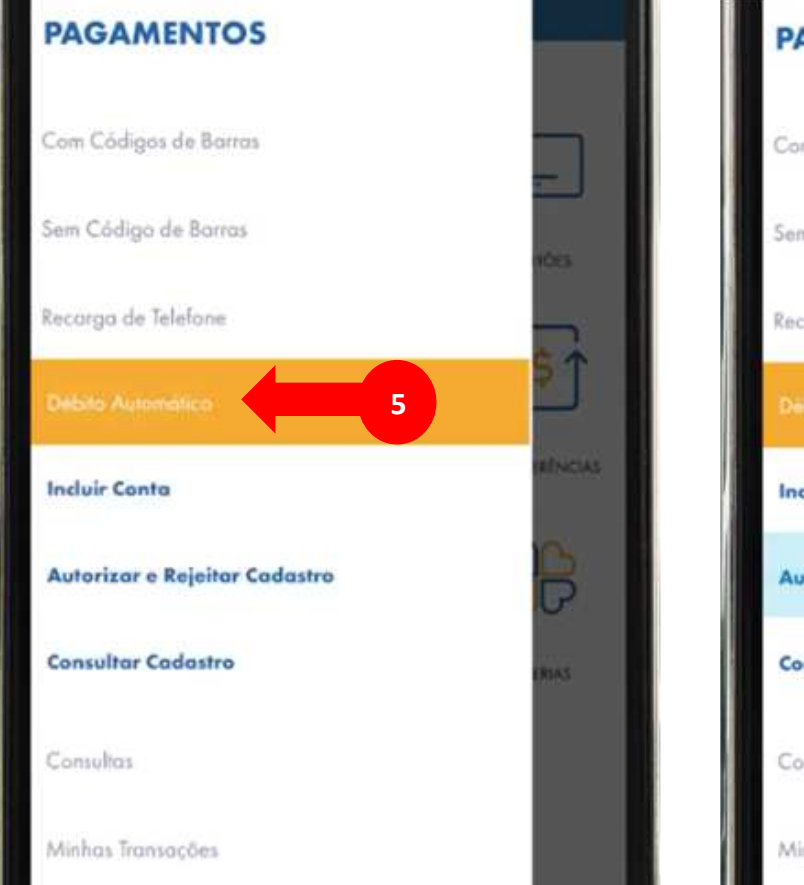

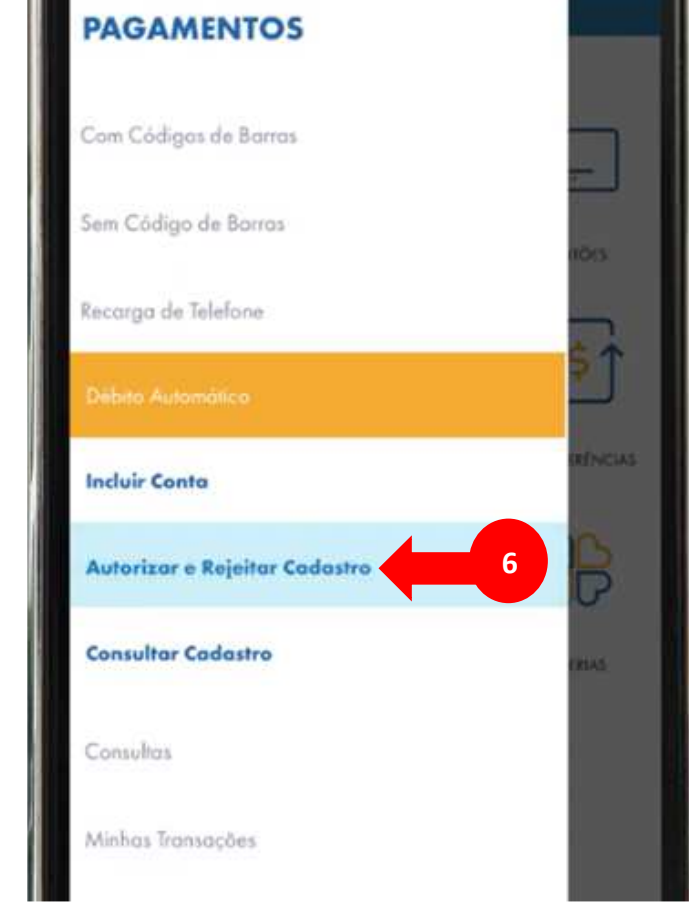

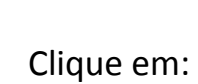

- 5- Débito Automático e
- 6- Autorizar e Rejeitar Cadastro

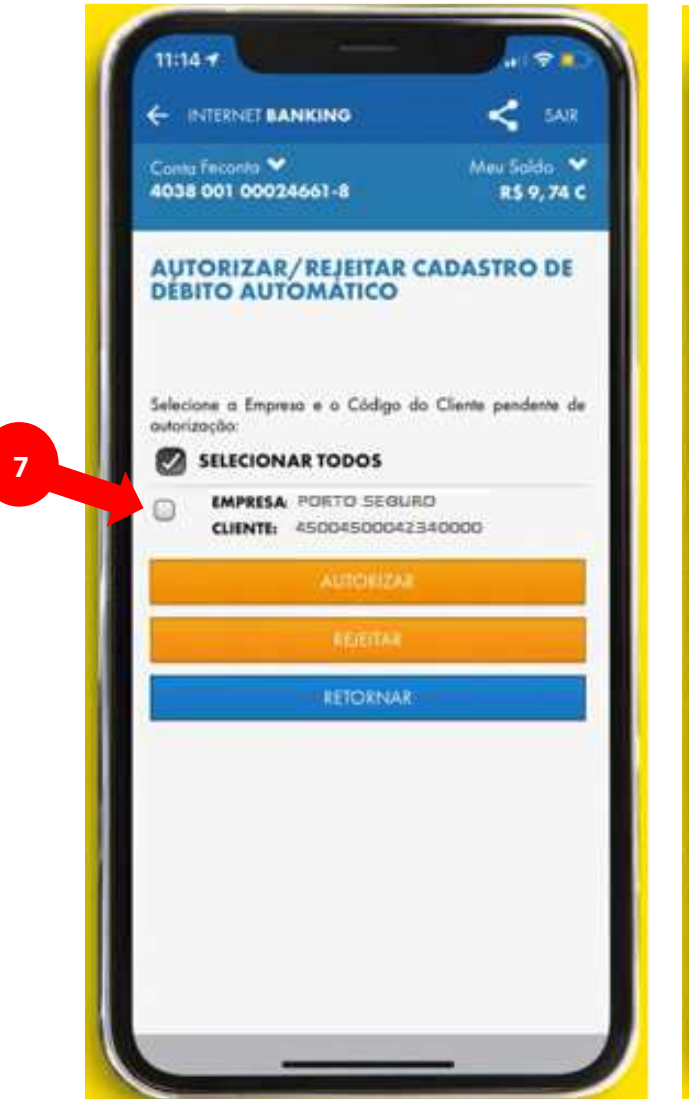

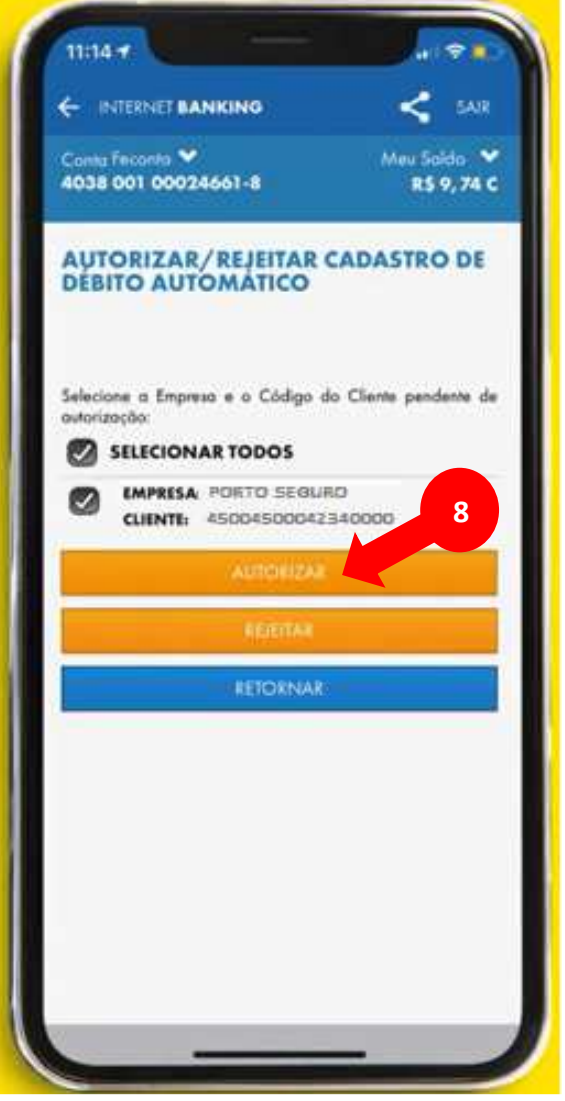

Selecione:

- 7 O nome da empresa PORTO SEGURO
- 8 Em seguida AUTORIZAR

## Para computadores:

## Acesse o Internet Banking da CAIXA

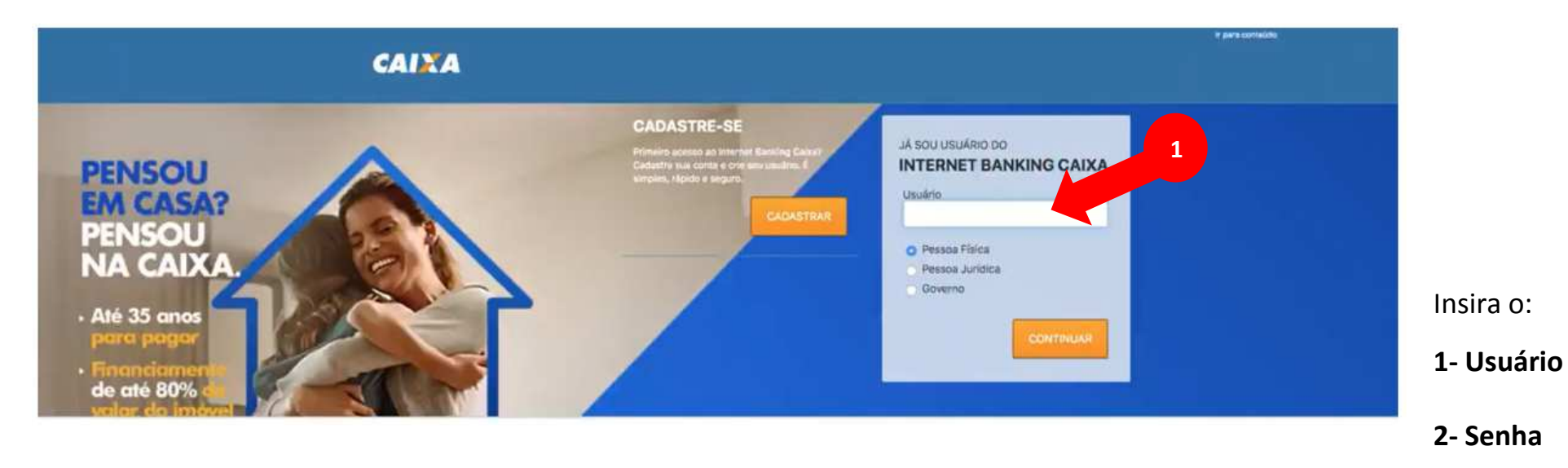

cara conteó

CAIXA

| U | tilize | o teci | ado i | io iado para digitar a senha internet.<br>(6 a 8 dígitos) |   |   |   |     |      |   |  |  |  |
|---|--------|--------|-------|-----------------------------------------------------------|---|---|---|-----|------|---|--|--|--|
|   | *****  |        |       |                                                           |   |   | + |     |      |   |  |  |  |
|   | 1      | 2      | 3     | 4                                                         | 5 | 6 | 7 | 8   | 9    | 0 |  |  |  |
|   | q      | w      | 0     | 1                                                         | t | У | u | 1   | 0    | р |  |  |  |
|   | +      | a      | 5     | d                                                         | t | 9 | h | 1   | k    | 1 |  |  |  |
|   | ce     | ps     | z     | x                                                         | c | v | b | n   | m    | + |  |  |  |
|   |        |        |       |                                                           |   |   |   | lie | npar |   |  |  |  |
|   |        |        |       |                                                           |   |   |   |     |      |   |  |  |  |

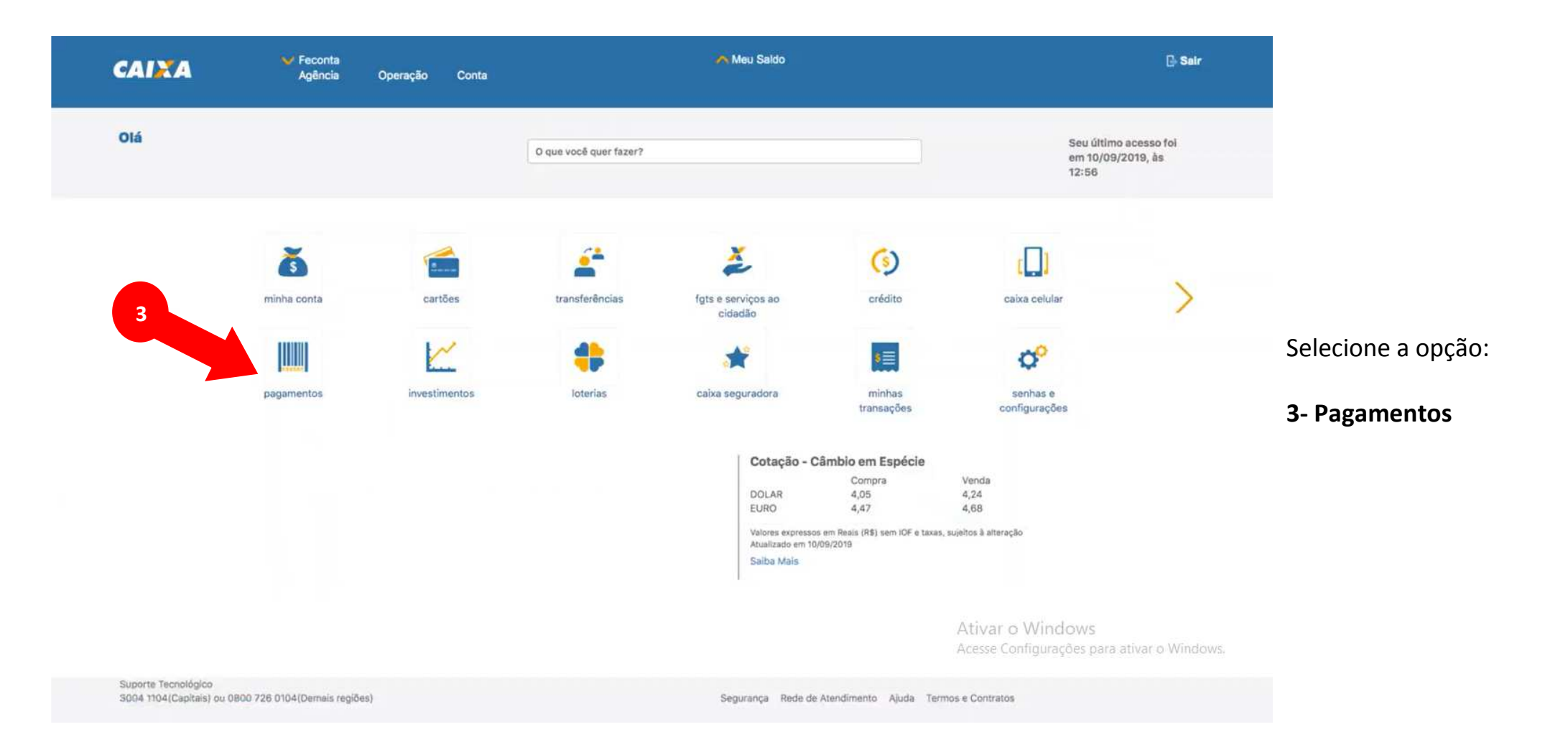

| Š                                                                          | <u></u>      | <b>É</b>                                                                                                    | 2                                                  | (5)     | ٢Ľ      |                         |
|----------------------------------------------------------------------------|--------------|----------------------------------------------------------------------------------------------------|----------------------------------------------------|---------|---------|-------------------------|
| minha conta                                                                | cartões      | transferências                                                                                              | fgts e serviços ao<br>cidadão                      | crédito | caixa c |                         |
|                                                                            | ~            | +                                                                                                    | *                                                  | s≣      | 0       |                         |
| nacamentos                                                                 | investimento | s loterias                                                                                                  | caixa securadora                                   | minhas  | senh    |                         |
| Com Código de Barras                                                       |              | Sem Código de Barras                                                                                        | Recarga de Telefone                                |         | i       | Selecione               |
| Água, luz, telefone e gás                                                  |              | GPS - Guia da Previdência Social                                                                            | Celular ou Fixo                                    |         |         | Sciecione.              |
| Boleto de Cobrança<br>Simples Nacional<br>DETRAN Veículos - Outros Estados |              | DARF - Documento de Arrecadação de Receitas<br>Federais<br>IPTU / ISS - Imposto sobre Propriedade Predial e | Débito Direto Autorizado<br>DDA CAIXA              |         |         | 4- Débito Automático    |
| GPS - Guia da Previdencia Social                                           |              | Territorial Urbana / Imposto sobre Serviços                                                                 | - Pagar Bolato                                     |         |         | C Autorizor o Dojoitor  |
| IPTO/ISS - Imposto sobre Propriedade Pre                                   | dial e       | DETRAN Velculos - Sao Paulo                                                                                 | Compartiliber Palata                               |         |         | 5- Autorizar e Rejeitar |
| Territorial Urbana / Imposto sobre Serviços                                |              | Agua                                                                                                    | Evoluir Boleto                                     |         |         | Cadastro                |
| GRCSU - Guia de Recolhimento da Contribu                                   | icão         | Telefone                                                                                                    | 2ª Via de Boleto                                   | 4       |         |                         |
| Sindical Urbana                                                            | nyus         | Outros Pagamentos                                                                                           |                                                    |         |         |                         |
| Prestação Habitação CAIXA                                                  |              | Concert against the                                                                                         | Débito Automático                                  | 5       |         |                         |
| Outros Pagamentos                                                          |              | Consultas                                                                                                   | Incluir Conta                                      |         |         |                         |
| DAE - Arrecadação Empregador Doméstico                                     |              | Comprovantes<br>Agendamentos                                                                                | Autorizar e Rejeitar Cadastr<br>Consultar Cadastro |         |         |                         |
| Minhas Transações                                                          |              |                                                                                                    | Bioquear/Desbloquear                               |         |         |                         |

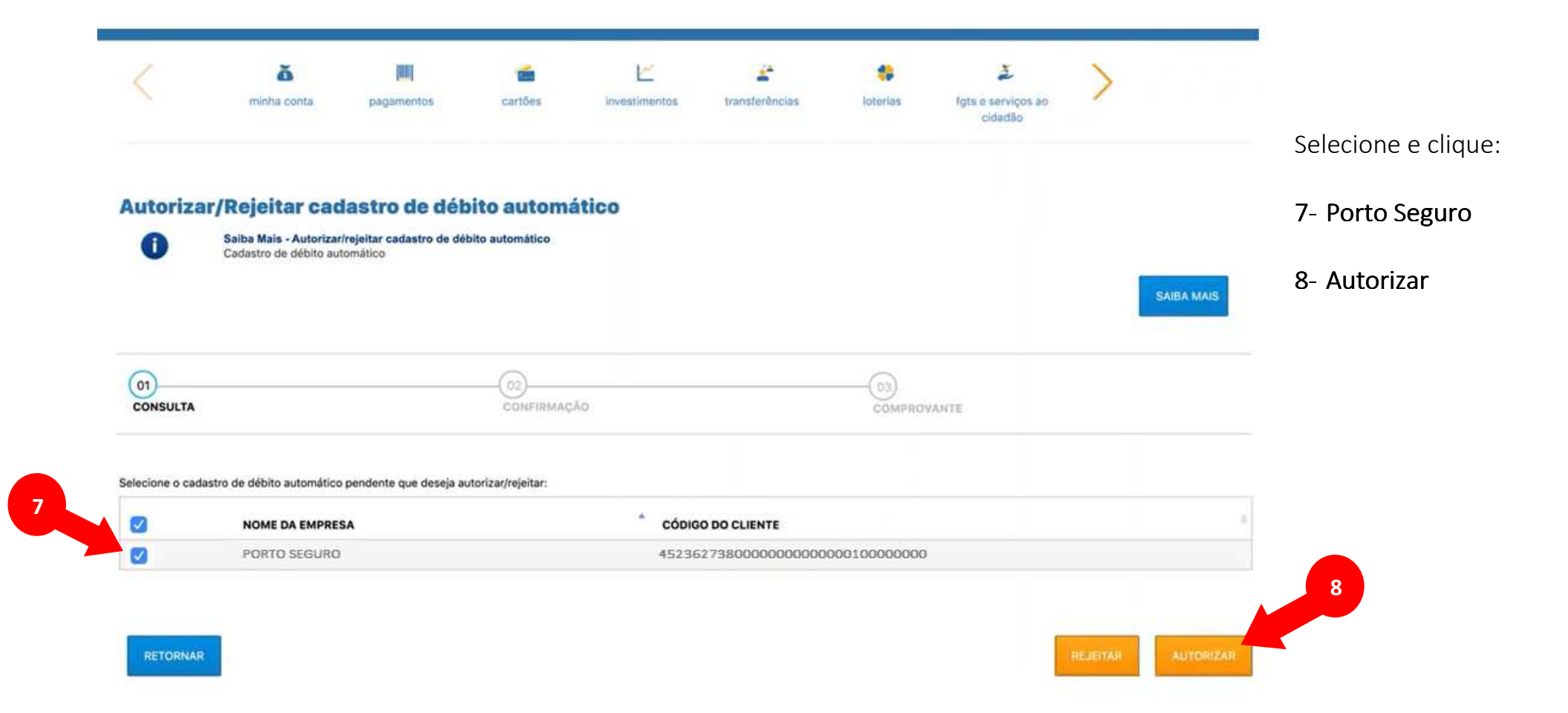